# **Maestros - Terceros**

En contabilidad un tercero es cualquier persona natural o jurídica ajena a la empresa, como es un cliente, un proveedor, un trabajador, un banco, etc.<sup>1)</sup>

### Icono

descritas.

El siguiente icono permite el acceso a la opción.

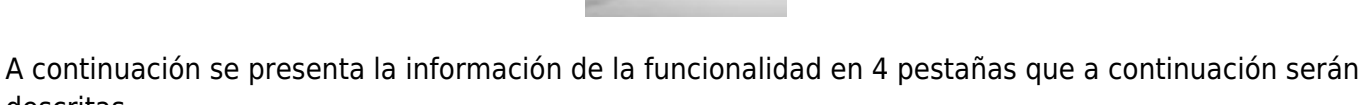

# Pestaña: Listado

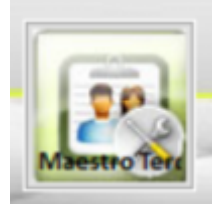

|                  | <b>1</b>             | Actualizar Firmas      | Ver Terceros En Estado | ACTIVO          | Ver terceros borrados |
|------------------|----------------------|------------------------|------------------------|-----------------|-----------------------|
|                  |                      | Pictualizar F millas   |                        |                 | Tor torcoros portados |
|                  |                      | ambro                  |                        | NACC            | Talélana              |
| VELEZ IL X CIA   | DEBOSITOS MIRANDA    |                        |                        | 900.007.949.1   | 10000                 |
| ONDO DE PENSIO   | ONES OBLICATORIAS CO | EONDOS MODERADO        |                        | 800 227 940 6   | 3119799               |
| NVERSIONES V CO  | ONTRATOS NO SAS V PO | DPA LISAR LA SIGLA INV | ERCON ND SAS           | 900 339 581 9   | 3404169               |
| ATRIMONIOS AU    | TONOMOS FIDUCIARIA   | CORFICOLOMBIANA S /    | LACON NO 3AS           | 800 256 769 6   | 8982200               |
| FRISBY S A       |                      | Com recombined by      |                        | 891 408 584 5   | 2625538               |
| SERVIAUTOMOTE    | RIZ MECAIRES JES AS  |                        |                        | 900.613.320.8   | 2611250               |
| UNION TEMPORA    | AL INTU 2017         |                        |                        | 901.075.595.0   | 2657537               |
| C INGENIEROS SA  | 1                    |                        |                        | 830.023.761.7   | 480-1194              |
| ES.A.S.          |                      |                        |                        | 900.365.212.6   | 4484334               |
| Z CONSTRUCCIO    | NES S.A.S            |                        |                        | 811,011,847.0   | 5816131               |
| ABACHARCOMER     | CIAL SAS             |                        |                        | 900,471,934.9   | 2669911               |
| BAD VELEZ JORGE  | ENRIQUE              |                        |                        | 70,084,254.9    | 5117818               |
| BC PRUEBA SAS    |                      |                        |                        | 811,011,909.9   | 444-4444              |
| BORDO VIAJES Y   | TURISMO S.A.S.       |                        |                        | 830,514,243.0   | 4483510               |
| CAPULCO COMU     | NICACIONES SAS       |                        |                        | 900,035,014.9   | 4488866               |
| CERO MAS CONC    | RETO S.A.S           |                        |                        | 900,693,827.1   | 5840540               |
| CEROS VELASQUE   | Z OSCAR MAURICIO     |                        |                        | 71,776,449.1    | 3429939               |
| CEVEDO LIBIA AM  | MPARO                |                        |                        | 32,101,002.5    | 23                    |
| CEVEDO AGUDEL    | O LAURA CATALINA     |                        |                        | 1,128,282,877.7 | 2943689               |
| CEVEDO ALZATE O  | INDI VIVIANA         |                        |                        | 1,017,194,092.2 | 2280430               |
| CEVEDO DAVILA N  | NELSON DE JESUS      |                        |                        | 70,302,508.0    |                       |
| CEVEDO DE OSPI   | NA MARIA CLAUDINA    |                        |                        | 22,067,361.2    | 11111                 |
| CEVEDO GALEANO   | O JULIO CESAR        |                        |                        | 3,618,512.4     |                       |
| CEVEDO MARTIN    | EZ RAUL MARIO        |                        |                        | 70,511,819.2    | 2854730               |
| CEVEDO PEREZ M   | IARTA LUCIA          |                        |                        | 43,066,165.7    | 2567308               |
| CFA INGENIERIA S | SAS                  |                        |                        | 800,251,303.5   | 2356598               |
| COSTA ECHAVARR   | IA CARLOS ANDRES     |                        |                        | 1,152,197,826.5 | 5813029               |

Esta pestaña visualiza la información de todos los terceros del cliente, se pueden realizar búsquedas y filtros.

### Pestaña: Encabezado

| D'dittes d                                                                                                    | ienerales                                                                       |                                                          |               |                                                                      |                          |                                                           |                                            |                             |            |    |
|----------------------------------------------------------------------------------------------------|---------------------------------------------------------------------------------|----------------------------------------------------------|---------------|----------------------------------------------------------------------|--------------------------|-----------------------------------------------------------|--------------------------------------------|-----------------------------|------------|----|
|                                                                                                    |                                                                                 |                                                          |               |                                                                      |                          | _                                                         |                                            |                             | ~          |    |
| Nit/C.C                                                                                                    |                                                                                 | 6,758,77                                                 | 73.0 Tipo ide | nt. CC CEDULA                                                        | DE CIUDA Códi            | go                                                        | Tipo                                       | Pna: 🕐 Na                   | atural (). | Ju |
| Apellidos                                                                                                    | CORTES                                                                          | DIAZ                                                     |               | Nombres R                                                            | AFAEL                    |                                                           |                                            | HUMBER                      | то         |    |
| Nombre                                                                                                    | CORTES DIAZ                                                                     | Z RAFAEL HUN                                             | ABERTO        |                                                                      |                          |                                                           |                                            |                             |            | _  |
| Dirección                                                                                                    | CL 19 10 36                                                                     |                                                          |               |                                                                      | Estado                   | Activo                                                    |                                            | ~                           | Borrado    |    |
| País                                                                                                    | COLOMBIA                                                                        |                                                          |               | ~                                                                    | Ciudad                   | TUNJA                                                     |                                            |                             |            |    |
| Teléfono                                                                                                    | 608740420                                                                       | D                                                        | Fax           |                                                                      |                          | A.Ae                                                      | reo                                        |                             |            |    |
| Celular                                                                                                    |                                                                                 |                                                          | Código        | Postal 15000                                                         | 1                        | Тіро                                                      | Operación                                  | 05                          |            |    |
|                                                                                                    |                                                                                 |                                                          |               | 13000                                                                | Sitio Wab                |                                                           |                                            |                             |            |    |
| E-mail                                                                                                    |                                                                                 |                                                          |               |                                                                      | 3100 ₩60                 |                                                           |                                            |                             |            | _  |
| Activida                                                                                                    | d Económica                                                                     | a 5611                                                   |               | Exp                                                                  | endio a la mes           | a de comid                                                | as prepara                                 | das.                        |            |    |
|                                                                                                    |                                                                                 |                                                          |               |                                                                      |                          |                                                           |                                            |                             |            |    |
| Otros                                                                                                    | Datos                                                                           |                                                          |               |                                                                      |                          |                                                           |                                            |                             |            |    |
|                                                                                                    |                                                                                 |                                                          |               |                                                                      |                          |                                                           |                                            |                             |            |    |
| Responsable IV                                                                                                    | A 🖓                                                                             | Auto Retene                                              | edor ICA      |                                                                      | <b>_</b> Tip             | o Vínculo                                                 | PROVEEDO                                   | DR                          |            |    |
| Responsable IV                                                                                                    | A 🔽                                                                             | Auto Retene                                              | edor ICA      | Asume Iva [                                                          | Tip                      | o Vínculo<br>Regimen                                      | PROVEEDO                                   | DR<br>ble de Iva            |            |    |
| Responsable IV<br>Auto Retenedo<br>Gran Contribuye                                                                                                    | A 🔽<br>r Renta 🗌<br>ente                                                        | Auto Retene Auto Retene Auto Retene Retiene ICA          | edor ICA      | Asume Iva [<br>gado a Facturar                                       | <br>                     | o Vínculo<br>Regimen<br>CUIN                              | PROVEEDO<br>Responsa<br>123456             | DR<br>ble de Iva            |            |    |
| Responsable IV<br>Auto Retenedo<br>Gran Contribuyo<br>Retenedor Cree                                                                                    | A 🔽<br>r Renta 🗌<br>ente 🗌                                                      | Auto Retene Auto Retene Auto Retene Retiene ICA          | edor ICA      | Asume Iva [<br>gado a Facturar                                       |                          | oo Vínculo<br>Regimen<br>CUIN<br>dad Fiscal               | PROVEEDO<br>Responsa<br>123456<br>R-99-PN  | DR<br>ble de Iva            |            |    |
| Responsable IV<br>Auto Retenedo<br>Gran Contribuyo<br>Retenedor Cree<br>Clasificación                                                                   | A<br>r Renta<br>ente<br>Proveedor                                               | Auto Retene Auto Retene Retiene ICA                      | edor ICA      | Asume Iva [<br>gado a Facturar                                       | Tip<br><br>Responsabili  | oo Vínculo<br>Regimen<br>CUIN<br>dad Fiscal               | PROVEEDO<br>Responsa<br>123456<br>R-99-PN  | DR<br>ble de Iva<br>Retened | dor Renta  |    |
| Responsable IV/<br>Auto Retenedo<br>Gran Contribuyo<br>Retenedor Cree<br>Clasificación                                                                  | A V<br>r Renta C<br>ente C<br>Proveedor                                         | Auto Retene Auto Retene Retiene ICA                      | edor ICA      | Asume Iva [<br>gado a Facturar                                       | Ţip<br>Responsabili      | oo Vínculo<br>Regimen<br>CUIN<br>dad Fiscal               | PROVEEDO<br>Responsa<br>123456<br>R-99-PN  | DR<br>ble de Iva<br>Retened | Jor Renta  |    |
| Responsable IV/<br>Auto Retenedo<br>Gran Contribuy<br>Retenedor Cree<br>Clasificación<br>Fecha Creaci                                                   | A<br>r Renta<br>ente<br>Proveedor<br>ón 17/08/2                                 | Auto Retene Auto Retene Retiene ICA CO23 14:38:1         | edor ICA      | Asume Iva [<br>gado a Facturar<br>2<br>entante Lega                  | ▼Tip<br>Responsabili     | oo Vínculo<br>Regimen<br>CUIN<br>dad Fiscal               | PROVEEDO<br>Responsa<br>123456<br>R-99-PN  | DR<br>ble de Iva<br>Retened | Jor Renta  |    |
| Responsable IV/<br>Auto Retenedo<br>Gran Contribuyo<br>Retenedor Cree<br>Clasificación<br>Fecha Creaci                                                  | A<br>r Renta<br>ente<br>Proveedor<br>tón 17/08/2                                | Auto Retene<br>Auto Retene<br>Retiene ICA                | edor ICA      | Asume Iva (<br>gado a Facturar<br>-<br>-<br>entante Lega<br>Tarj pro | Responsabili             | oo Vínculo<br>Regimen<br>CUIN<br>dad Fiscal               | PROVEEDO<br>Responsai<br>123456<br>R-99-PN | DR<br>ble de Iva<br>Retened | lor Renta  |    |
| Responsable IV/<br>Auto Retenedo<br>Gran Contribuyo<br>Retenedor Cree<br>Clasificación<br>Fecha Creaci<br>Observacione                                  | A<br>r Renta<br>ente<br>Proveedor<br>ión 17/08/2                                | Auto Retene<br>Auto Retene<br>Retiene ICA                | edor ICA      | Asume Iva [<br>gado a Facturar<br>]<br>entante Lega<br>Tarj pro      | ▼Tip<br>Responsabili     | oo Vínculo<br>Regimen<br>CUIN<br>dad Fiscal               | PROVEEDO<br>Responsa<br>123456<br>R-99-PN  | DR<br>ble de Iva<br>Retened | Jor Renta  |    |
| Responsable IV/<br>Auto Retenedo<br>Gran Contribuyo<br>Retenedor Cree<br>Clasificación<br>Fecha Creaci<br>Observacione                                  | A<br>r Renta<br>ente<br>Proveedor<br>ión 17/08/2                                | Auto Retene<br>Auto Retene<br>Retiene ICA                | edor ICA      | Asume Iva [<br>gado a Facturar<br>]<br>entante Lega<br>Tarj pro      | Ţiş<br>Responsabili<br>f | oo Vínculo<br>Regimen<br>CUIN<br>dad Fiscal<br>itar Firma | PROVEEDO<br>Responsa<br>123456<br>R-99-PN  | DR<br>ble de Iva<br>Retened | lor Renta  |    |
| Responsable IV/<br>Auto Retenedo<br>Gran Contribuye<br>Retenedor Cree<br>Clasificación<br>Fecha Creaci<br>Observacione                                  | A<br>r Renta<br>ente<br>Proveedor<br>ión 17/08/2                                | Auto Retene Auto Retene Retiene ICA CO23 14:38:1         | edor ICA      | Asume Iva [<br>gado a Facturar<br>2<br>entante Lega<br>Tarj pro      | Ţip<br>Responsabili<br>I | oo Vínculo<br>Regimen<br>CUIN<br>dad Fiscal<br>itar Firma | PROVEEDO<br>Responsa<br>123456<br>R-99-PN  | DR<br>ble de Iva<br>Retened | for Renta  |    |
| Responsable IV/<br>Auto Retenedo<br>Gran Contribuyo<br>Retenedor Cree<br>Clasificación<br>Fecha Creaci<br>Observacione<br>Cooperativa/A                 | A<br>r Renta<br>ente<br>Proveedor<br>ión 17/08/2<br>SS<br>Asociación:           | Auto Retene<br>Auto Retene<br>Retiene ICA                | edor ICA      | Asume Iva (<br>gado a Facturar<br>entante Lega<br>Tarj pro           | Ţiş<br>Responsabili      | oo Vínculo<br>Regimen<br>CUIN<br>dad Fiscal<br>itar Firma | PROVEEDO<br>Responsa<br>123456<br>R-99-PN  | DR<br>ble de Iva            | for Renta  |    |
| Responsable IV/<br>Auto Retenedo<br>Gran Contribuyo<br>Retenedor Crea<br>Clasificación<br>Fecha Creaci<br>Observacione<br>Cooperativa/<br>Entidad Autor | A<br>r Renta<br>ente<br>Proveedor<br>ón 17/08/2<br>Ps<br>Asociación:<br>rízada: | Auto Retene<br>Auto Retene<br>Retiene ICA<br>023 14:38:1 | edor ICA      | Asume Iva (<br>gado a Facturar<br>entante Lega<br>Tarj pro           | Ţiş<br>Responsabili<br>f | oo Vínculo<br>Regimen<br>CUIN<br>dad Fiscal<br>itar Firma | PROVEEDO<br>Responsa<br>123456<br>R-99-PN  | DR<br>ble de Iva            | for Renta  |    |

En esta pestaña se diligencia la información del tercero, de acuerdo a sus condiciones por lo general la creación del tercero requiere la información del rut sin embargo esto no es obligatorio pero si recomendable para que el tercero quede bien diligenciado (sobre todo para efectos de procesos como facturación electrónica).

\* Asistente de direcciones

#### Nuevo campo: Retenedor Renta

Se agrega nueva propiedad para identificar que el tercero es Agente Retenedor de Renta. Esta propiedad es utilizada en los procesos de causación contable Ejemplo: Cuentas por Cobrar.

### Pestaña: Información Financiera

| 🗉 Lista 📋 Encabezado 🍃 Información Financiera 🎕 Información de V | Vinculaciones |          |                  |              |                    |
|------------------------------------------------------------------|---------------|----------|------------------|--------------|--------------------|
| Banco Cuenta Bancaria 🛛 Agregar Código Nacional No. 📃            |               |          |                  |              |                    |
| Activa Cta. Aborros Cta. Corriente Cta. Pensionado               | Número Cuenta | Sucursal | Cod. Nal. Banco. | Nombre Banco | Usa Codigo Alterno |
|                                                                  |               |          |                  |              |                    |
|                                                                  |               |          |                  |              |                    |
|                                                                  |               |          |                  |              |                    |
|                                                                  |               |          |                  |              |                    |
|                                                                  |               |          |                  |              |                    |
|                                                                  |               |          |                  |              |                    |
|                                                                  |               |          |                  |              |                    |
|                                                                  |               |          |                  |              |                    |
|                                                                  |               |          |                  |              |                    |
|                                                                  |               |          |                  |              |                    |
|                                                                  |               |          |                  |              |                    |
|                                                                  |               |          |                  |              |                    |
|                                                                  |               |          |                  |              |                    |
|                                                                  |               |          |                  |              |                    |
|                                                                  |               |          |                  |              |                    |
|                                                                  |               |          |                  |              |                    |
|                                                                  |               |          |                  |              |                    |
|                                                                  |               |          |                  |              |                    |
|                                                                  |               |          |                  |              |                    |

En esta pestaña se asocian cuentas bancarias al tercero. Esta configuración es utilizada para procesos de pagos (Tesorería)

## Pestaña: Información de Vinculaciones

| Lista | 📑 Encabezado | 📮 Información Financiera | 👮 Información de Vinculaciones |
|-------|--------------|--------------------------|--------------------------------|
| 2     |              |                          |                                |
|       |              | Tipo Vinculo             | Fecha Registre -               |
| 1     | PROVEEDOR    |                          | v 01/03/2016                   |
|       |              |                          |                                |
|       |              |                          |                                |
|       |              |                          |                                |
|       |              |                          |                                |
|       |              |                          |                                |
|       |              |                          |                                |
|       |              |                          |                                |
|       |              |                          |                                |
|       |              |                          |                                |
|       |              |                          |                                |
|       |              |                          |                                |
|       |              |                          |                                |
|       |              |                          |                                |
|       |              |                          |                                |
|       |              |                          |                                |
|       |              |                          |                                |

En esta pestaña se definen los tipos de vinculaciones que tiene el tercero. Esta configuración es utilizada en procesos de Nómina.

### Notas del Proceso

- La información Financiera no es requerida.
- La información de Vinculaciones no es requerida.
- La información requerida dependerá de las condiciones del tercero y es responsabilidad del usuario su correcto diligenciamiento.
- Se agrega el Tipo de Identificación PT PERMISO POR PROTECCION TEMPORAL.
- Internamente se actualiza la estructura de la tabla TESORE01.MAESTRO\_TERCEROS y TESORE01.MLOG\$\_MAESTRO\_TERCEROS, para que el campo NIT, tome un valor interno máximo de 19 dígitos, pero en pantalla solo aceptará 16 dígitos, se deja internamente con más dígitos para actualizaciones posteriores en nuevas tecnologías.
- Se agrega funcionalidad para importar terceros de forma masiva .

# Carga Masiva de Terceros

#### Consideraciones

- 1. Estos terceros, son terceros que van a ser de rol cliente para el usuario que solicita crearlos, para los terceros de rol proveedor, es mejor montarlo de forma manual.
- 2. Deben verificar que el tercero no se encuentre creado.
- 3. No incluir espacios al final o inicio de los campos; Nombre 1, Nombre 2, apellido 1, apellido 2, correo o email.
- 4. Los NOMBRES Y APELLIDOS siembre tienen que ir en MAYUSCULA sostenida.
- 5. El campo NOMBRE\_COMPLETO **NO** se diligencia, este lo realiza el sistema cuando se realiza la carga.
- 6. El código de la ciudad de Medellín CODIGO\_CIUDAD es 001, tener presente que se debe ingresar con los ceros a la izquierda. Consulte los códigos de los municipios aquí.(Tener presente, que los primeros dos dígitos corresponden al código del departamento, por lo cual en el archivo de Excel solo se diligencian los últimos 3 dígitos correspondientes al municipio).
- 7. El código del departamento de Antioquia **CODIGO\_DEPARTAMENTO** es **05**, tener presente que se debe ingresar con el cero a la izquierda. Consulte los códigos de departamentos aquí.
- 8. Solo se pueden cargar dos tipos de documentos **cedula y tarjeta de identidad**.
  - 1 [] cedula
  - 6 □ Tarjeta de identidad
- 9. Si el tercero es natural y contiene digito de verificación se deben ingresar el campo DV que esta en la columna B y el régimen que esta en la Columna **W** debe ser **S**.
- Si el tercero es natural SIN digito de verificación el campo DV se deja en cero y el campo de la columna W debe ir en N.
- 11. Los campos de la columna **Q** hasta la columna **U** deben ir en **N mayúscula**.
- 12. El campo de la columna V (TIPO\_PERSONA) siempre debe ir en 1.
- 13. El campo de la columna X siempre va vacío.
- 14. El campo de la columna Y (TIPO\_DE\_VINCULO) siempre va 11.
- 15. Los campos de las columnas **Z,AA,AC,AD,AE** Pueden ir en **blanco**, sin embargo si se requiere subir uno de estos datos, se puede diligenciar en el formato.
- 16. El campo de la columna AB **(ESTADO)** siempre va a ir **A** mayúscula.
- 17. El campo TELEFONO CELULAR en ambos se ingresa el mismo numero indicado por el usuario.
- 18. Es necesario para la creación, mínimo un nombre y un apellido y se ingresan debidamente en el campo APELLIDO 1 y NOMBRE 1.
- 19. En el campo de la (Dirección) columna I, se debe diligenciar sin comas, puntos, guiones, o caracteres especiales.
- 20. Tener presente que NO se pueden crear tercero sin correo, dirección o número de teléfono celular, En caso de que alguno de estos campos haga falta el usuario debe completar esta información con los que le corresponden a la Institución Educativa.
- 21. Este es el archivo en Excel **"Estructura"** a diligenciar Estructura\_carga\_de\_terceros.xlsx
- 22. Inicialmente deben guardar el archivo como TEXTO DELIMITADO POR TABULACIONES

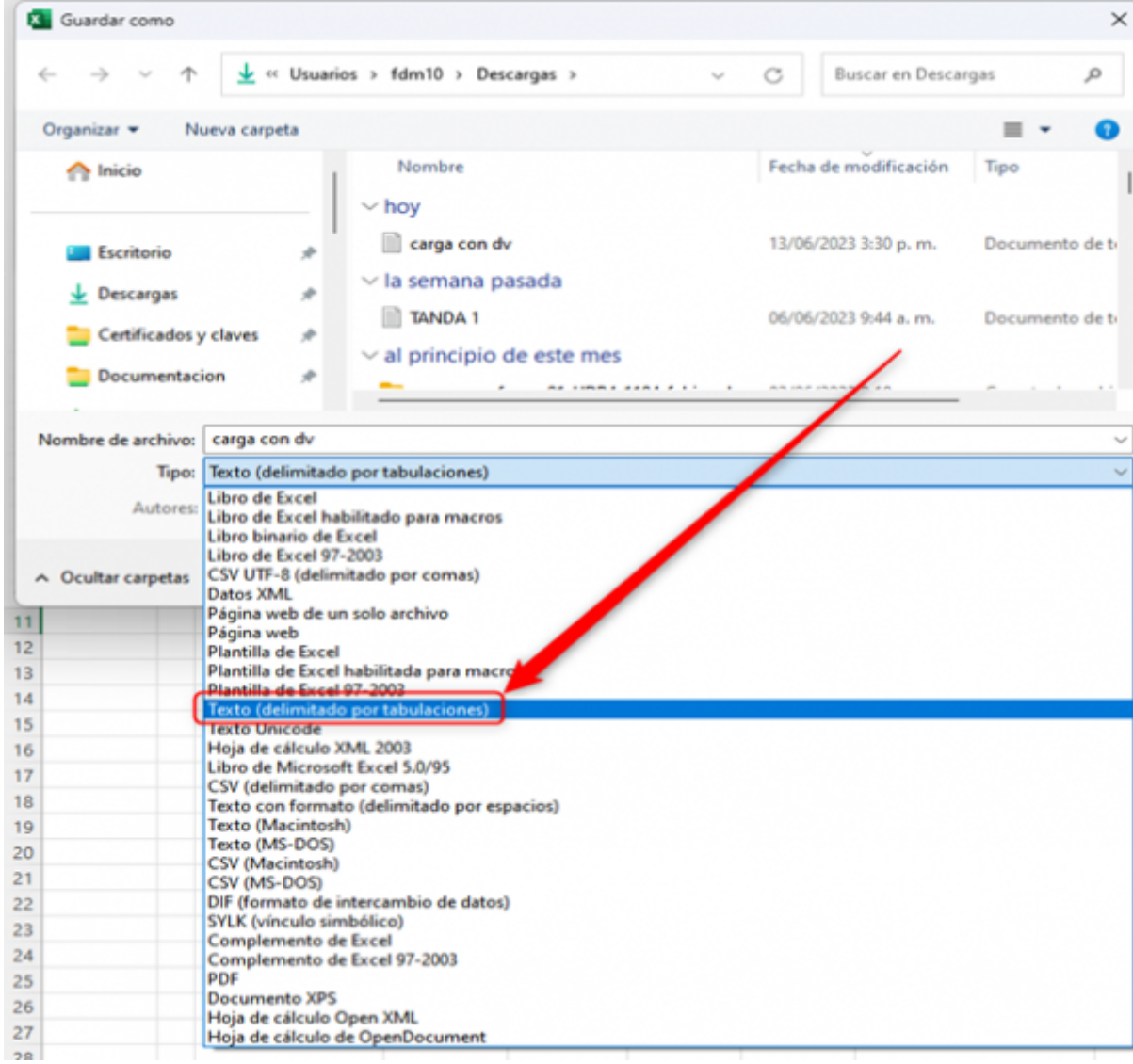

23. Se deben dirigir a la ruta del maestro de terceros, y se pasa directamente a la opción de **CARGA**, Siguiendo las indicaciones que se enumeran en la imagen.

|                                       | Versión de la Aplicación: 12.5.2.5.6 |               | Estas conectado d | ende h P. 192 108.175.87 | 🖹 🖷 🛛 Cambiar Clave Cernar  | Jesión 03-075-Maestro Terceros |   |
|---------------------------------------|--------------------------------------|---------------|-------------------|--------------------------|-----------------------------|--------------------------------|---|
| isla 📑 Encabezado 🔑 Inform            | ación Financiera 🗮 Información d     | le Vinculacio | es Carga 🕕        |                          |                             |                                |   |
| Calevinese Lothing                    |                                      | -             |                   |                          |                             |                                |   |
| Record Active                         |                                      | 2             |                   |                          |                             |                                |   |
| Bar 107 704                           |                                      | - A DEC & ADA | A REAL PROPERTY A |                          |                             |                                | _ |
| Seleccione el archivo con los registr | ros de detalle                       | ×             | BUNDRE_1 BUNDRE_7 | MENE_COMPLE DISECCON CO  | OGO_CIEDAD IGO_DEMAKIAME TE | IFORD CILULAR TAX              |   |
| uscar en: 🛓 Descarges                 | v + 🕲 💣 🔤 -                          |               |                   |                          |                             |                                |   |
| ombre                                 | Fecha de modificación                | Π.            |                   |                          |                             |                                |   |
| hay (1)                               |                                      | _ 1           |                   |                          |                             |                                |   |
| carga con dv                          | 15/06/2025 3:30 p. m.                |               |                   |                          |                             |                                |   |
| TANDA 1                               | 06/06/2023 9:44 a.m.                 | t             |                   |                          |                             |                                |   |
|                                       |                                      |               |                   |                          |                             |                                |   |
| a selected as a set of the set of the |                                      |               |                   |                          |                             |                                |   |
| ntee: Carga con dy                    | 6                                    | pre 👘         |                   |                          |                             |                                |   |

24. Cuando se cargue el archivo se va a visualizar el siguiente mensaje. Dan clic en aceptar.

Last update: 2024/12/13 ada:sicoferp:financiero:contabilidad:maestros:terceros http://wiki.adacsc.co/doku.php?id=ada:sicoferp:financiero:contabilidad:maestros:terceros 20:32

|                     | - El Informa | ción Financiera | n Información d | le Vinculaciones | Carga    |          |               |                  |              |              |          |         |     |
|---------------------|--------------|-----------------|-----------------|------------------|----------|----------|---------------|------------------|--------------|--------------|----------|---------|-----|
| Seleccionar Archive |              | Cargar          |                 |                  |          |          |               |                  |              |              |          |         |     |
| Nro. NIT            | OV           | IPO_DOCUMENT    | APELLIDO_1      | APELLIDO_2       | NOMBRE_1 | NOMERE_2 | MBRE_COMPLE   | DIRECCION C      | OBIGO_CRIDAD | GO_DEPARTAME | TELEFOND | CELULAR | PAX |
|                     |              |                 |                 |                  |          |          |               |                  |              |              |          |         |     |
|                     |              |                 |                 |                  |          | Aten     | Archivo carga | do exitosamente. | ×            |              |          |         |     |
|                     |              |                 |                 |                  |          |          |               |                  |              |              |          |         |     |

25. Por último, se da clic en la opción **Cargar** y el sistema va informar que los terceros fueron creados de manera exitosa.

| >%ada i                       |                            |                          |                 |                      | Adversaria                                  | atio 13 de 2023 FOM<br>ador Fosemed<br>Cerrar Tassion 63.47 | DOS DE SERVICIOS EDUCATI<br>ema De Control Costable<br>15.Maestro Tercenos | vos      |             |
|-------------------------------|----------------------------|--------------------------|-----------------|----------------------|---------------------------------------------|-------------------------------------------------------------|----------------------------------------------------------------------------|----------|-------------|
| 🔣 Liete 📑 Encebercado 🔑 Infor | rmación Financiera 💆 Infor | rmación de Vinculaciones | Carga           |                      |                                             |                                                             |                                                                            |          |             |
| Seleccionar Anchive           | Cargar 🔶                   |                          |                 |                      |                                             |                                                             |                                                                            |          |             |
| No. NT OV                     | PO_DOCUMENTI APIL          | APELLEDO, F              | NOMERCI NOMERCI | MENE_COMPLE DIRECCOM | CODED_CREATE FOO_DE PARTAN                  | IN TILIFORD                                                 | CELELAR AAX                                                                | IMAL WEB | EPORTABLE_N |
|                               |                            |                          |                 |                      | tención X<br>Pogistres casgadas.<br>Angelar |                                                             |                                                                            |          |             |

#### ←Volver atras

1)

https://www.gerencie.com/registro-en-la-contabilidad-de-las-operaciones-con-terceros.html#:~:text= Qu%C3%A9%20es%20un%20tercero%20en,trabajador%2C%20un%20banco%2C%20etc.

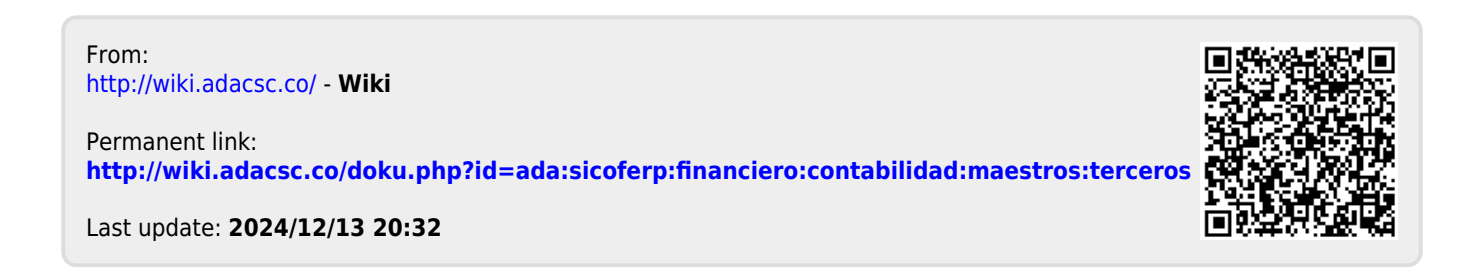